## ALLEGATO 1 PROCEDURA PER LA REGISTRAZIONE DELL'ENTE SCHEDATORE IN SIGECWEB<sup>1</sup>

- 1) Accedere al SIGECweb (<u>www.sigecweb.beniculturali.it</u>);
- 2) Scegliere l'opzione Registrazione Ente;

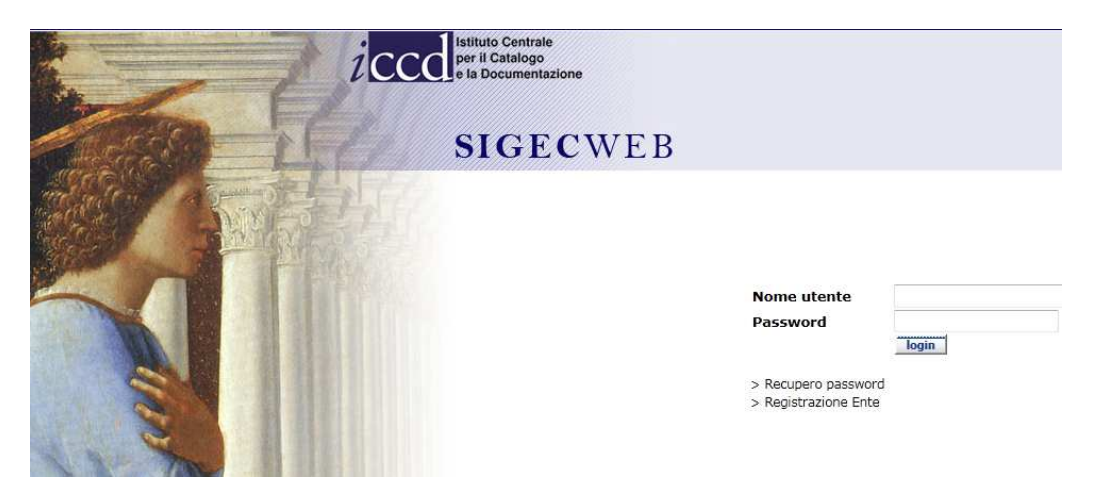

3) Compilare il form con i dati richiesti per l'accreditamento;

| i                  |                                            |
|--------------------|--------------------------------------------|
|                    |                                            |
| Scegli tipo ente ] | *                                          |
|                    | A<br>7                                     |
| icegli regione]    | *                                          |
|                    | *                                          |
|                    | *                                          |
|                    | *                                          |
|                    | - Country                                  |
|                    |                                            |
|                    | i<br>Scegli tipo ente ]<br>icegli regione] |

<sup>&</sup>lt;sup>1</sup> Gli uffici del MiBAC, le regioni e le diocesi sono già registrate come enti schedatori nel SIGECweb e quindi esclusi dalla presente procedura.

### - Muthicio Richiedente

| Denominazione ufficio           |           |   |
|---------------------------------|-----------|---|
| Regione                         | Qualsiasi | ~ |
| Provincia                       |           | ~ |
| Comune                          |           | ~ |
| Località                        |           | ~ |
| Indirizzo (Via e numero civico) |           |   |
| PEC                             |           |   |

### Direttore —

| Cognome* |  |
|----------|--|
| Nome*    |  |
| Telefono |  |
| Fax      |  |
| E-mail*  |  |
|          |  |

### A Responsabile

| Cognome*        |  |
|-----------------|--|
| Nome*           |  |
| Telefono        |  |
| Fax             |  |
| E-mail*         |  |
| Codice Fiscale* |  |
|                 |  |

# Interoperabilita' Abilitazione interoperabilita' Nome sistema Ip sistema

Invia richiesta Allegati Indietro

1

4) Allegare, utilizzando il tasto "Allegati", la copia digitale con la nota ufficiale di richiesta del *codice ente schedatore*, corredata dal parere favorevole della Soprintendenza competente. Tale procedura non è dovuta per le province e i comuni, in quanto il loro *codice ente schedatore* è già definito nella *Lista codici enti schedatori* pubblicata sul sito web dell'ICCD.

5) Utilizzare l'apposito tasto "Invia richiesta" per la trasmissione dell'istanza e dei relativi allegati.\_A richiesta inviata si visualizzerà la seguente schermata:

|                                                                | No                                           | me utente         |       |
|----------------------------------------------------------------|----------------------------------------------|-------------------|-------|
|                                                                | Pa                                           | ssword            |       |
|                                                                |                                              |                   | login |
| chiesta inoltrata                                              |                                              |                   |       |
| La richiesta e' stata inoltrat<br>non appena la richiesta verr | a. Il responsabile dell' Ent<br>a' accettata | e ricevera' un'er | nail  |
| OK                                                             |                                              |                   |       |

6) L'utente riceverà una email di notifica di accettazione in cui sono indicate le credenziali di accesso al SIGECWeb (Nome utente e Password). Il Codice ente schedatore verrà invece trasmesso da ICCD con una nota formale.

# PROCEDURA PER LA RICHIESTA DEI NUMERI DI CATALOGO GENERALE IN SIGECWEB

- 1) Selezionare dal menu di navigazione a sinistra "Campagna"e scegliere l'opzione "Crea nuova campagna";
- 2) Compilare il form "Creazione nuova campagna";

| GESTIONE                                     | •       | Creazione nuova campagna                                     |                                                      |              |
|----------------------------------------------|---------|--------------------------------------------------------------|------------------------------------------------------|--------------|
| Riepilogo dati<br>Riepilogo dati altre fonti |         | I campi contrassegnati con * sono obbli<br>Ente richiedente* | <i>gatori</i><br>Soprintendenza per i Beni Archeolog | gici della F |
| Campagna<br>Creazione nuova<br>campagna      | ¥       | Tipo campagna                                                | Campagna di catalogazione                            | ~            |
| Richiesta Numeri di<br>catalogo              |         | Descrizione campagna                                         |                                                      |              |
| Attivita'                                    | **      | Denominazione campagna*                                      | Catalogazione 2012                                   |              |
| Dati cartografici                            |         | Regione*                                                     | Puglia                                               | ~            |
| Ricerca<br>Utenti e profili                  | **      | Progetto                                                     |                                                      | ~            |
| Strumenti                                    |         | Data prevista inizio*                                        | 27/11/2012                                           |              |
| Controllo<br>STATISTICHE                     | >><br>• | Data prevista fine*                                          | 27/11/2013                                           |              |
|                                              |         | Note                                                         |                                                      |              |
|                                              |         | Utilizzo SigecWeb                                            |                                                      |              |
|                                              |         |                                                              |                                                      |              |
|                                              |         |                                                              |                                                      |              |
|                                              |         | Crea campagna                                                |                                                      |              |

3) Creare la campagna utilizzando il tasto "Crea campagna"; si visualizzerà la seguente schermata:

| GESTIONE                                                                                                    | ▼ Det                                                                                                    | taglio camp                                                                                                    | agna                                                                                    |                                                                    |                   | 1                      |          |
|----------------------------------------------------------------------------------------------------|----------------------------------------------------------------------------------------------------|----------------------------------------------------------------------------------------------------|-----------------------------------------------------------------------------------------|--------------------------------------------------------------------|-------------------|------------------------|----------|
| Riepilogo dati<br>Riepilogo dati altre fonti<br>Campagna<br>Creazione nuova<br>campagna<br>Richiesta Numeri di<br>catalogo<br>Gestione campagne<br>Attivita'<br>Dati cartografici<br>Ricerca<br>Utenti e profili<br>Strumenti<br>Controllo | <ul> <li>No</li> <li>De</li> <li>No</li> <li>Da</li> <li>Re</li> <li>Sta</li> <li>Tip</li> <li>Pr</li> <li>En</li> <li>With</li> <li>Uti</li> <li>With</li> </ul> | ime<br>iscrizione<br>ita apertura<br>igione<br>ato<br>oo campagna<br>ogetto<br>te richiedente<br>ilizzo SigecWeb | Catalogazion<br>27/11/2012<br>Puglia<br>In programm<br>Campagna o<br>Soprintende<br>Si' | ne 2012<br>nazione<br>di catalogazione<br>nza per i Beni Archeolog | jici della Puglia |                        |          |
| STATISTICHE                                                                                                    | •                                                                                                    |                                                                                                    |                                                                                         |                                                                    |                   |                        |          |
| Sessione di lavoro<br>Creazione nuova campag                                                                                                    | Ric                                                                                                    | chiesta numeri d                                                                                                 | li catalogo                                                                             | Crea nuova attivita'                                               | Compila nuov      | J<br>ra programmazione | Indietro |

4) Utilizzare il tasto "Richiesta numeri di catalogo" per inviare la richiesta dei numeri di catalogo;

5) Compilare il form "Richiesta numeri di catalogo";

| GESTIONE                                                                   | •                    | Richiesta numeri di catalogo                                      |                                                     |   |
|----------------------------------------------------------------------------|----------------------|-------------------------------------------------------------------|-----------------------------------------------------|---|
| Riepilogo dati<br>Riepilogo dati altre fonti<br><b>Campagna</b>            | *                    | I campi contrassegnati con * sono obbligatori<br>Ente richiedente | Soprintendenza per i Beni Archeologici della Puglia |   |
| <b>Creazione nuova</b><br>campagna<br>Richiesta Numeri di                  |                      | Campagna di riferimento*                                          | Catalogazione 2012                                  | • |
| catalogo<br>Gestione campagne                                              |                      | Numero protocollo richiesta ente*                                 |                                                     |   |
| Attivita'                                                                  | **                   | Data protocollo richiesta ente*                                   |                                                     |   |
| Dati cartografici<br>Ricerca<br>Utenti e profili<br>Strumenti<br>Controllo | >><br>>><br>>><br>>> | Note                                                              |                                                     |   |
| STATISTICHE                                                                | •                    |                                                                   |                                                     |   |
| Sessione di lavoro                                                         |                      | Ente Competente                                                   | Tipo scheda Quantita' Provincia<br>numeri (#)       |   |
| Allegatı rıchıesta numeri d<br>catalogo                                    | I                    | Qualsiasi Y<br>Invia Richiesta Aggiungi Richiesta Nu              | v 100 v Elimina<br>meri Allegati Indietro           |   |

- 6) Allegare, utilizzando il tasto "Allegati", la copia digitale della nota ufficiale di richiesta. Tale nota deve essere indirizzata per conoscenza anche alla soprintendenza competente per territorio;
- 7) cliccare su "Invia richiesta";

8) L'ICCD, effettuata l'istruttoria, procede all'assegnazione dei numeri di catalogo generale tramite il SIGECWeb; l'utente riceverà un'email di notifica con l'indicazione del lotto di numeri assegnato e della campagna di catalogazione alla quale gli NCTN sono associati. L'ICCD invierà inoltre una nota formale di assegnazione dei numeri.